## 券売機のご利用方法 - 指定席路線の場合

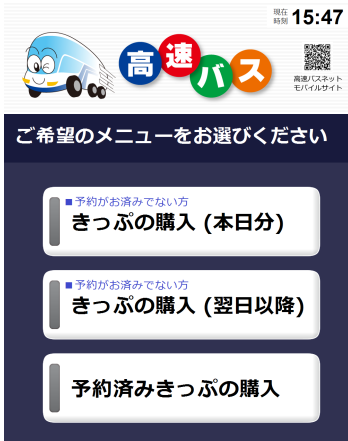

漆町バスターミ ナル

三宮バスターミ ナル

天王寺駅前

(● 次の候補)

ME 18.05

京都駅烏丸口 高速京田辺 JR奈良駅 王寺駅北口

大阪駅JR高速 BT

千里ニュータウ

(乗車バス停を) 変更する

×中止 の戻る

// ジェイアールバス関東

ユニバーサルス タジオ 宝塚駅

| 予約済みきっぷの購入                                                                                                    |                                        | 17: 18:          |                                 |                       |
|----------------------------------------------------------------------------------------------------|----------------------------------------|------------------|---------------------------------|-----------------------|
| . (本日のご乗車)『きっぷの<br>日分)』を選択します。(翌日<br>ご乗車)『きっぷの購入(翌日<br>を選択します。(予約済みご開<br>り済みきっぷの購入』を選択                                                                                                    | 購入 (本<br>以降の<br>引以降)』<br>責入)『予<br>します。 | 2. (翌日以<br>択します。 | 降ご乗車)                           | ご<br>乗                |
| ジェイアールバス関東     ジェイアールバス関東     ジェアイアールバス関東     ジェアイアールバス関東     ジェアイアールバス関東     ジェアイアールバス関東     ジェアイアールバス関東     ジェアイアールバス関東     ジェアール     ジェアイアールバス関東     ジェアイアールバス関東     ジェアイアールバス関東     ジェアイアールバス関東     ジェアイアールバス関東     ジェアイアールバス関東     ジェアイアールバス関東     ジェアイアールバス関東     ジェアイアールバス関東     ジェアイアールバス関東     ジェアイアールバス関東     ジェアイアールバス関東     ジェアイアールバス | ā 17:58<br>4<br>座席                     |                  | <b>がス関東</b><br>※前口<br>斎達 B T 人数 | 100<br>時<br>日<br>東車バス |
| <br>降車するバス停をお選びくださ                                                                                                    | 501                                    | ご利用人数を           | 入力してく                           | ださい                   |

✔── ジェイアールバス関東

┋ 乗車地

▮ 降車地

乗車日をお選びください

28 29 30

4. 5.

11. 12.

20

27

3₌

10

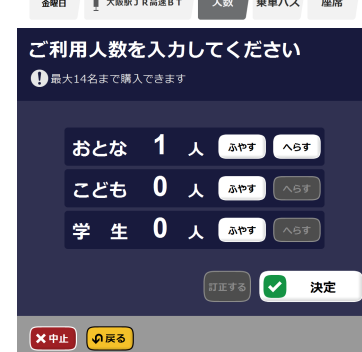

5. ご希望の降車バス停を選択します。 6. おとな・こども・学生の中からご 希望する種類・枚数を選択します。

✔── ジェイアールバス関東 <sup>現在</sup>18:05 東京駅八重洲南口 /==== 4月29日 金曜日 大阪駅JR高速BT 乗車バス 座席 ご希望のバスをお選びください 普通運賃・料金 各種運賃・料金 8,800円~ 10,500 バス名称 / 発着時刻 8.600 満 席 22:00 - 6:13 0 22:00 + 6:13 満 席 22:20 + 6:23 \_ 0 22:30 > 7:36 〇 空席あり ▲ 残り 1~3 席 ── 設備なし ▲ (▼ 時間帯 前を見る) (次を見る) (時間帯 変更)

ますので、ご希望のバスを選択しま す。

普通席(片道) 金額 8,600円 1号車 2 胞席 その他理想 その他理想 Ċ 1階席 決定 ×中止 😡 戻る

Ref 18:05

8. シートマップよりご希望の位置 をタッチして座席を選択します。

|               | ×17 10           |                     |  |
|---------------|------------------|---------------------|--|
| 購入内容を確認してください |                  |                     |  |
|               |                  |                     |  |
|               |                  | 22:00 🕴 東京駅八重洲南口    |  |
|               | 4月29日            | ▼ ドリーム403号          |  |
|               | 金曜日              | 6:13 🕴 大阪駅 JR 高速 BT |  |
|               |                  |                     |  |
|               |                  |                     |  |
|               |                  |                     |  |
|               |                  |                     |  |
|               | おとな 1人           |                     |  |
|               |                  | 発売額 8,600 円         |  |
|               |                  |                     |  |
|               |                  |                     |  |
|               |                  | 確認 確認               |  |
|               |                  |                     |  |
| ×中止           | <b> </b><br>の 戻る |                     |  |

9. お求めいただく乗車券の内容を ご確認ください。

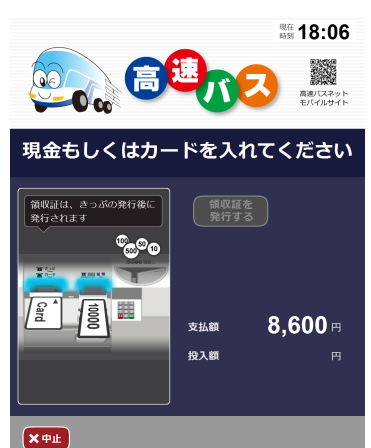

10. 現金・クレジットカードにてお 求めいただけます。

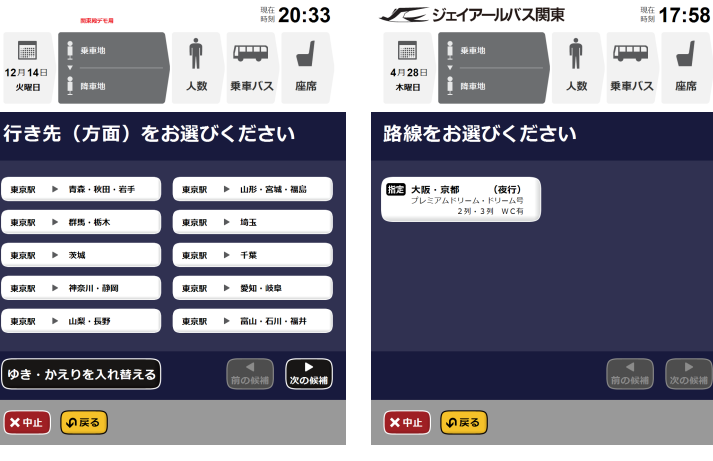

4. ご希望の路線を選択します。

✔── ジェイアールバス関東

座席位置をお選びください

毎日 4月 29日 22時 0分 ドリーム403号

具なる料金区分や階をまたがる座席選択はできません

**18:02** -ス 座席

★中止 の戻る

7. 乗車可能なバス一覧が表示され

車日を選 3. 到着地域を選択します。

2

9.

16

職15:47

乗車バス 座席

Ť

人数

**14日 15日 16日 本日 18日 19日** 

218 228 238 248 258 268

31. 471.

13. 14. 15.

日 月 火 水 木 金 土

**7** 8 12月14日 火曜日

東京駅 ▶ 群馬・栃木

東京駅 ▶ 神奈川・静岡

東京駅 ▶ 山梨・長野

× 中止 **の**戻る

ゆき・かえりを入れ替える

東京駅 ▶ 茨城

ŕ

東京駅 ▶ 埼玉

東京駅 ▶ 千葉

東京駅 ▶ 愛知·岐阜

4